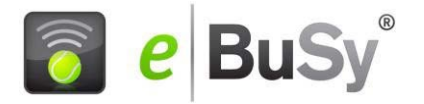

# Platzreservierung mit dem neuen eBuSy Buchungssystem

#### 1. Zugang zur elektronische Stecktafel

Geben Sie die System-Adresse in der Browser-Adressleiste ein oder benutzen Sie den Link auf der Homepage des Vereins. Benutzen Sie immer die verschlüsselte und gesicherte **https://dthameln.ebusy.de** - Adresse, nicht aber eine www.-Adresse. Nur die https-Adresse ist verschlüsselt und sicher. Klicken Sie auf das Buchungsmodul ihrer Außenplätze in der farbigen Kopfzeile. Dabei wird die elektronische Stecktafel geöffnet.

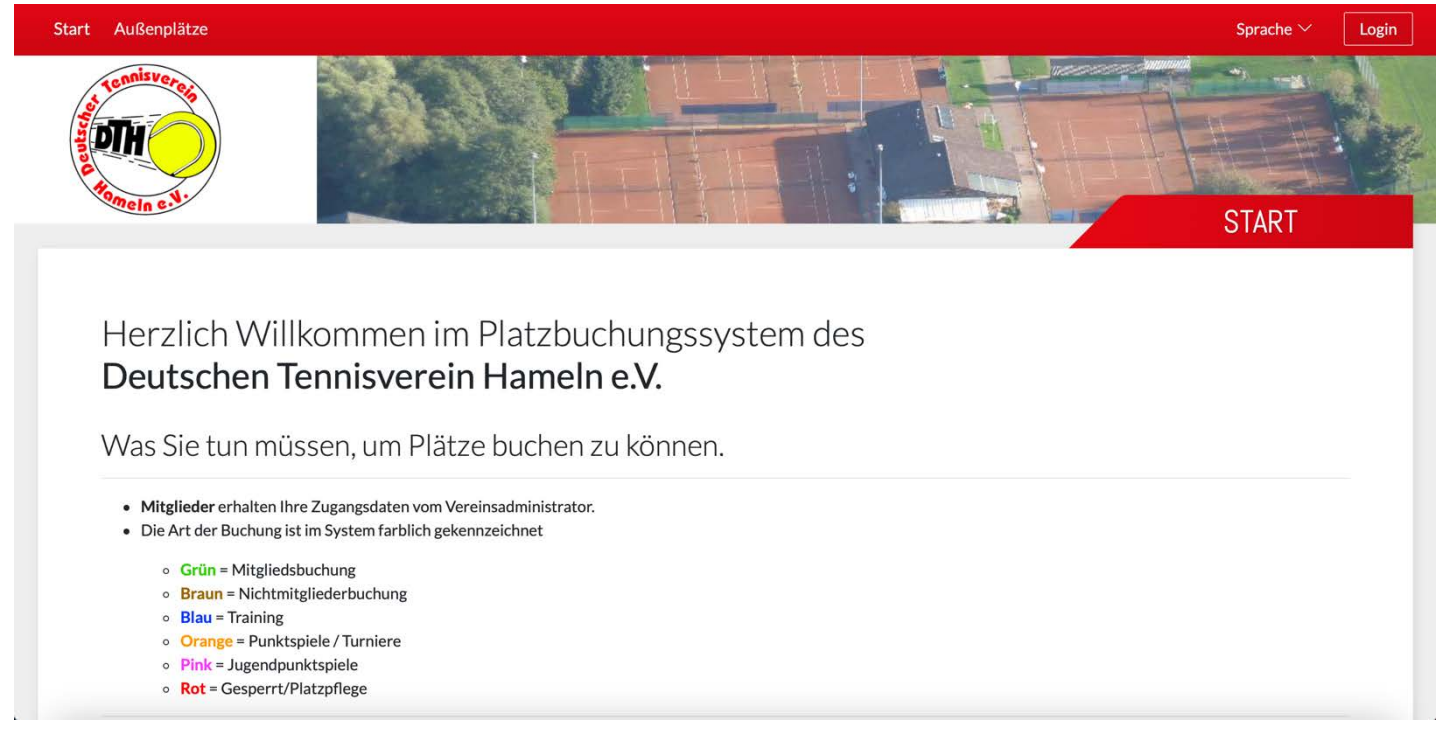

# 2. Die Gesamtansicht

Der Bildschirm zeigt stets die Platzbelegungstafel des aktuellen Tages für alle 10 Plätze an. Das aktuelle Datum wird oben mittig angezeigt. Die zweite Zeile bezeichnet die einzelnen Plätze.

Die Wochenansicht kann man mit dem Button **Wochenansicht** aufrufen. Die Wochenansicht ist immer dynamisch, d.h. sie beginnt immer mit dem aktuellen Tag. Zu einem anderen Tag gelangen Sie mit dem Button **Datum wählen.** Nach einer festgelegten Zeit der Inaktivität springt das System wieder auf den aktuellen Tag zurück.

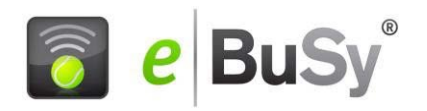

| Start              | Außenplätze   |           |              |          |         |            |         |         |         | Sprache $\checkmark$ | Login              |
|--------------------|---------------|-----------|--------------|----------|---------|------------|---------|---------|---------|----------------------|--------------------|
| Ð                  | Wochenansicht | Datum wäh | nlen 🗐 Druci | kansicht |         |            |         |         |         |                      |                    |
| « <                |               |           |              |          | SONNTAG | 14.03.2021 |         |         |         |                      | $\rightarrow \gg$  |
| Zeit               | Platz 1       | Platz 2   | Platz 3      | Platz 4  | Platz 5 | Platz 6    | Platz 7 | Platz 8 | Platz 9 | Platz 10             | Zeit               |
| 13:00<br>bis 13:15 | Vorbei        | Vorbei    | Vorbei       | Vorbei   | Vorbei  | Vorbei     | Vorbei  | Vorbei  | Vorbei  | Vorbei               | 13:00<br>bis 13:15 |
| 13:15<br>bis 13:30 | Vorbei        | Vorbei    | Vorbei       | Vorbei   | Vorbei  | Vorbei     | Vorbei  | Vorbei  | Vorbei  | Vorbei               | 13:15<br>bis 13:30 |
| 13:30<br>bis 13:45 | Vorbei        | Vorbei    | Vorbei       | Vorbei   | Vorbei  | Vorbei     | Vorbei  | Vorbei  | Vorbei  | Vorbei               | 13:30<br>bis 13:45 |
| 13:45<br>bis 14:00 | Buchen        | Buchen    | Buchen       | Buchen   | Buchen  | Buchen     | Buchen  | Buchen  | Buchen  | Buchen               | 13:45<br>bis 14:00 |
| 14:00<br>bis 14:15 | Buchen        | Buchen    | Buchen       | Buchen   | Buchen  | Buchen     | Buchen  | Buchen  | Buchen  | Buchen               | 14:00<br>bis 14:15 |
| 14:15<br>bis 14:30 | Buchen        | Buchen    | Buchen       | Buchen   | Buchen  | Buchen     | Buchen  | Buchen  | Buchen  | Buchen               | 14:15<br>bis 14:30 |
| 14:30<br>bis 14:45 | Buchen        | Buchen    | Buchen       | Buchen   | Buchen  | Buchen     | Buchen  | Buchen  | Buchen  | Buchen               | 14:30<br>bis 14:45 |
| 14:45<br>bis 15:00 | Buchen        | Buchen    | Buchen       | Buchen   | Buchen  | Buchen     | Buchen  | Buchen  | Buchen  | Buchen               | 14:45<br>bis 15:00 |
| 15:00<br>bis 15:15 | Buchen        | Buchen    | Buchen       | Buchen   | Buchen  | Buchen     | Buchen  | Buchen  | Buchen  | Buchen               | 15:00              |
| 15:15<br>bis 15:30 | Buchen        | Buchen    | Buchen       | Buchen   | Buchen  | Buchen     | Buchen  | Buchen  | Buchen  | Buchen               | 15:15              |
| 15:30              | Buchen        | Buchen    | Buchen       | Buchen   | Buchen  | Buchen     | Buchen  | Buchen  | Buchen  | Buchen               | 15:30              |

### 3. Reservierung durch direktes Anklicken der gewünschten Spielzeit (Touchscreen-Modus)

Klicken Sie auf die gewünschte Spielzeit auf der Tafel. Das Wort **Vorbei** kennzeichnet bereits abgelaufene Stunden, das Wort **Buchen** kennzeichnet noch buchbare Stunden. Sie werden dadurch aufgefordert, an der eingeblendeten Tastatur Ihren Namen einzugeben. Je nach Fortschritt Ihrer Eingabe werden alle Kärtchen angezeigt, die mit der von Ihnen eingegebenen Buchstabenfolge beginnen. Wenn Ihr Kärtchen angezeigt wird, können Sie mit der Eingabe stoppen und Ihr Kärtchen direkt anklicken. Im weiteren werden Sie nach Ihrem persönlichen PIN gefragt und der Buchungsvorgang wird fortgesetzt

|                    | Außenplätze   |           |               |                        | Sprache > | Mustermar | nnMax 🗠            |         |        |        |                    |
|--------------------|---------------|-----------|---------------|------------------------|-----------|-----------|--------------------|---------|--------|--------|--------------------|
| Q, V               | Wochenansicht | 🛗 Datum w | Wählen Sie II | nre Buchung            |           |           |                    |         |        |        |                    |
| <i>≪</i> <         |               |           | 🔿 Einzel (ma  | Einzel (max. 60 min.)  |           |           |                    |         |        |        | $\rightarrow \gg$  |
| Zeit               | Platz 1       | Platz 2   | 14.03.2021,   | von 14:00 Uhr bis 14:3 | Platz 9   | Platz 10  | Zeit               |         |        |        |                    |
| 13:30<br>bis 13:45 | Vorbei        | Vorbei    | 14.03.2021,   | von 14:00 Uhr bis 14:3 | Vorbei    | Vorbei    | 13:30<br>bis 13:45 |         |        |        |                    |
| 13:45<br>bis 14:00 | Buchen        | Buchen    |               |                        |           |           |                    |         | Buchen | Buchen | 13:45<br>bis 14:00 |
| 14:00<br>bis 14:15 | Buchen        | Buchen    | ×Abbrechen    |                        |           |           |                    | →Weiter | Buchen |        | 14:00<br>bis 14:15 |
| 14:15<br>bis 14:30 |               |           |               |                        |           |           |                    |         |        |        | 14:15<br>bis 14:30 |
| 14:30<br>bis 14:45 |               |           |               |                        |           |           |                    |         |        |        | 14:30<br>bis 14:45 |
| 14:45<br>bis 15:00 |               |           |               |                        |           |           |                    |         |        |        | 14:45<br>bis 15:00 |
| 15:00<br>bis 15:15 | Buchen        | Buchen    | Buchen        |                        |           |           |                    |         |        |        | 15:00<br>bis 15:15 |
| 15:15<br>bis 15:30 |               |           |               |                        |           |           |                    |         |        |        | 15:15<br>bis 15:30 |
| 15:30<br>bis 15:45 | Buchen        |           | Buchen        |                        |           |           |                    | Buchen  |        |        | 15:30              |
| 15:45<br>bis 16:00 | Buchen        | Buchen    | Buchen        | Buchen                 | Buchen    | Buchen    | Buchen             | Buchen  |        | Buchen | 15.45              |
| 16:00<br>bis 16:15 | Buchen        | Buchen    | Buchen        | Buchen                 | Buchen    | Buchen    | Buchen             | Buchen  | Buchen | Buchen | 16:00<br>bis 16:15 |

Im nächsten Fenster wird zur Auswahl der Spielmodus Einzel und Doppel/Mixed angezeigt.

Nach der Auswahl kann noch die Spielzeit und der Platz angepasst werden. (Ist ihnen die eingeblendete Tastaturim Weg, klicken Sie auf die untere linke Taste der eingeblendeten Tastatur, dann verschwindet sie).

Die Karte des Mitspielers oder der Mitspieler muss folgendermaßen eingegeben werden.

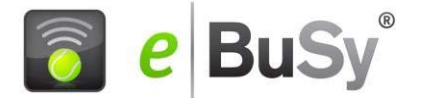

Nachdem Sie die Auswahl Einzel oder Doppel/Mixed getroffen haben, verbleiben Sie im betreffenden Dialogfenster. In der letzten Zeile "Mitspieler" müssen Sie nun auf das **Plus**-Zeichen klicken. Dieses Plus bedeutet einen Mitspieler dazu zu hängen. In einem zweiten Dialogfenster können Sie dann den Namen des Mitspielers eingeben. Es erscheinen dann beide Namen im Dialogfenster und nach Klick auf Buchen werden beide Karten in einem Schritt auf die Tafel gesteckt. Bei einer Doppel/Mixed-Buchung müssen analog alle 3 oder 4Mitspieler Karten so eingegeben werden.

|                    | Außenplätze   |           |                |         |      |            |            |        |          | Sprache $\sim$ | Mustermar | hnMax $\sim$       |
|--------------------|---------------|-----------|----------------|---------|------|------------|------------|--------|----------|----------------|-----------|--------------------|
| Q, V               | Nochenansicht | 🛗 Datum w | Wählen Sie Ił  | nre Buc | hung |            |            |        | $\times$ |                |           |                    |
| <i>«</i> <         |               |           |                | Datum   | 1    | Sonatag 1  | 4.02.2021  |        |          |                |           | $\rightarrow \gg$  |
| Zeit               | Platz 1       | Platz 2   |                | Datum   |      | Sollinag 1 | 4.03.2021  | /      |          | Platz 9        | Platz 10  | Zeit               |
| 13:30<br>bis 13:45 | Vorbei        | Vorbei    | Von l          | Jhrzeit | <    | 14         | :00        | >      |          | Vorbei         | Vorbei    | 13:30<br>bis 13:45 |
| 13:45<br>bis 14:00 | Vorbei        | Vorbei    | Bis            | Jhrzeit | <    | 14         | :30        | >      |          | Vorbei         | Vorbei    | 13:45<br>bis 14:00 |
| 14:00<br>bis 14:15 | Buchen        | Buchen    |                | Platz   | <    | Pla        | tz 4       | >      |          | Buchen         | Buchen    | 14:00<br>bis 14:15 |
| 14:15<br>bis 14:30 |               | Buchen    |                |         |      |            |            |        |          | Buchen         |           | 14:15<br>bis 14:30 |
| 14:30<br>bis 14:45 | Buchen        | Buchen    | Mit            | spieler | +    | Nic        | ht besetzt |        |          | Buchen         | Buchen    | 14:30<br>bis 14:45 |
| 14:45<br>bis 15:00 |               | Buchen    |                |         |      |            |            |        |          | Buchen         |           | 14:45<br>bis 15:00 |
| 15:00<br>bis 15:15 | Buchen        | Buchen    | imes Abbrechen |         |      |            |            |        | →Weiter  | Buchen         | Buchen    | 15:00<br>bis 15:15 |
| 15:15<br>bis 15:30 |               | Buchen    | Buchen         | Buch    | en   | Buchen     | Buchen     | Buchen | Buchen   | Buchen         |           | 15:15<br>bis 15:30 |
| 15:30<br>bis 15:45 | Buchen        | Buchen    | Buchen         | Buch    | en   |            | Buchen     | Buchen | Buchen   | Buchen         | Buchen    | 15:30              |
| 15:45<br>bis 16:00 | Buchen        | Buchen    | Buchen         | Buch    | en   | Buchen     | Buchen     | Buchen | Buchen   | Buchen         | Buchen    | 15.45              |
| 16:00              | Buchen        | Buchen    | Buchen         | Buch    | en   |            | Buchen     | Buchen | Buchen   | Buchen         | Buchen    | 16:00              |

| Start              | Außenplätze   |         |              | Sprache >    | Musterma | nnMax $\sim$ |        |          |         |          |                    |
|--------------------|---------------|---------|--------------|--------------|----------|--------------|--------|----------|---------|----------|--------------------|
| Ð                  | Wochenansicht | Datum w | Wählen Sie e | inen Spieler | aus      |              |        | $\times$ |         |          |                    |
| <                  |               | T       |              |              |          |              |        |          |         |          | $> \gg$            |
| Zeit               | Platz 1       | Platz 2 | Rosensky     |              |          |              |        |          | Platz 9 | Platz 10 | Zeit               |
| 13:30<br>bis 13:45 | Vorbei        | Vorbei  | Markus       | Rosensky     |          |              |        |          | Vorbei  | Vorbei   | 13:30<br>bis 13:45 |
| 13:45<br>bis 14:00 | Vorbei        | Vorbei  |              | (oben sky    |          |              |        |          | Vorbei  |          | 13:45<br>bis 14:00 |
| 14:00<br>bis 14:15 | Buchen        | Buchen  |              |              |          |              |        |          | Buchen  | Buchen   | 14:00<br>bis 14:15 |
| 14:15<br>bis 14:30 | Buchen        | Buchen  | × Abbrechen  |              |          |              |        |          | Buchen  | Buchen   | 14:15<br>bis 14:30 |
| 14:30<br>bis 14:45 | Buchen        | Buchen  | Buchen       | Buchen       | Buchen   | Buchen       | Buchen | Buchen   | Buchen  | Buchen   | 14:30<br>bis 14:45 |
| 14:45<br>bis 15:00 | Buchen        | Buchen  | Buchen       | Buchen       | Buchen   | Buchen       | Buchen | Buchen   | Buchen  |          | 14:45<br>bis 15:00 |
| 15:00<br>bis 15:15 | Buchen        | Buchen  | Buchen       | Buchen       | Buchen   | Buchen       | Buchen | Buchen   | Buchen  |          | 15:00<br>bis 15:15 |
| 15:15<br>bis 15:30 | Buchen        | Buchen  | Buchen       | Buchen       | Buchen   | Buchen       |        |          | Buchen  |          | 15:15<br>bis 15:30 |
| 15:30<br>bis 15:45 | Buchen        | Buchen  | Buchen       | Buchen       | Buchen   | Buchen       |        |          | Buchen  |          | 15:30<br>No 15:45  |
| 15:45<br>bis 16:00 | Buchen        | Buchen  | Buchen       | Buchen       | Buchen   | Buchen       | Buchen | Buchen   | Buchen  | Buchen   | 15:45              |
| 16:00<br>bis 16:15 | Buchen        | Buchen  | Buchen       | Buchen       | Buchen   | Buchen       | Buchen | Buchen   | Buchen  | Buchen   | 16:00<br>bis 16:15 |

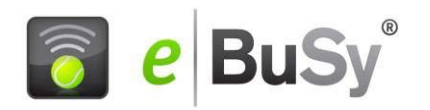

| Start              | Außenplätze   |              |             |                |        |         |              |    |      |          | Sprach  | ie 🔨 🛛 Musterma | innMax 🗠           |
|--------------------|---------------|--------------|-------------|----------------|--------|---------|--------------|----|------|----------|---------|-----------------|--------------------|
| 0                  | Wochenansicht | Datum wählen | Wähle<br>Dr | n Sie Ihre Buc | chung. |         |              |    |      | $\times$ |         | -               |                    |
| ≪ <                |               |              |             | Datum          | (      | Sonntag | 14.03.2021   | >  |      |          |         |                 | $\rightarrow \gg$  |
| Zeit               | Platz 1       | Platz 2      | F           | Datam          |        | Jointag | 14.00.2021   |    |      | 3        | Platz 9 | Platz 10        | Zeit               |
| 13:30              | Vorbei        | Vorbei       |             | Von Uhrzeit    | <      | 14      | 4:00         | >  |      |          | Vorbei  | Vorbei          | 13:30              |
| 13:45<br>bis 14:00 | Vorbei        | Vorbei       |             | Bis Uhrzeit    | <      | 15      | 5:00         | >  |      |          | Vorbei  | Vorbei          | 13:45<br>bis 14:00 |
| 14:00<br>bis 14:15 | Buchen        | Buchen       | E           | Platz          | <      | Pla     | atz 4        | >  |      | T        | Buchen  | Buchen          | 14:00<br>bis 14:15 |
| 14:15<br>bis 14:30 | Buchen        | Buchen       | E           |                |        |         |              |    |      | n        | Buchen  |                 | 14:15<br>bis 14:30 |
| 14:30<br>bis 14:45 | Buchen        | Buchen       | E           | Mitspieler     | 0      | Mark    | kus Rosensky |    |      | a        |         |                 | 14:30<br>bis 14:45 |
| 14:45<br>bis 15:00 | Buchen        | Buchen       | E           |                |        |         |              |    |      | n        |         |                 | 14:45<br>bis 15:00 |
| 15:00<br>bis 15:15 | Buchen        | Buchen       | Abb         | rechen         |        |         |              |    |      | →Weiter  | Buchen  |                 | 15:00<br>bis 15:15 |
| 15:15<br>bis 15:30 | Buchen        |              | Buchen      | Buchen         |        | Buchen  | Buchen       | Bu | chen | Buchen   |         |                 | 15:15<br>bis 15:30 |
| 15:30<br>bis 15:45 | Buchen        | Buchen       |             | Buchen         |        |         | Buchen       | Bu |      | Buchen   | Buchen  |                 | 15:30<br>bis 15:45 |
| 15:45<br>bis 16:00 | Buchen        | Buchen       |             | Buchen         |        |         | Buchen       | Bu |      | Buchen   | Buchen  | Buchen          | 15:45<br>bis 16:00 |
| 16:00<br>bis 16:15 | Buchen        | Buchen       |             | Buchen         |        |         | Buchen       | Bu |      | Buchen   | Buchen  |                 | 16:00<br>bis 16:15 |
| 16:15<br>bis 16:30 | Buchen        | Buchen       |             | Buchen         |        |         | Buchen       |    |      | Buchen   | Buchen  |                 | 16:15              |
| 16:30<br>bis 16:45 | Buchen        | Buchen       |             | Buchen         |        |         | Buchen       |    |      | Buchen   | Buchen  | Buchen          | 16:30<br>bis 16:45 |
| 16:45              | E Longe       | The shares   |             |                |        |         | The states   |    |      | D COLOR  |         |                 | 16:45              |

|                    |               |                      | -                                 |               |                                    |                |         |          |                    |
|--------------------|---------------|----------------------|-----------------------------------|---------------|------------------------------------|----------------|---------|----------|--------------------|
| Ð                  | Wochenansicht | 🛗 Datum wählen 🛛 🛱 D | Sind alle Angaben richtig?        |               |                                    | ×              |         |          |                    |
| ~~<                |               |                      | Enzel (may 40 min)                | 1             | O Derson                           | 1              |         |          | $\rightarrow \gg$  |
| Zeit               | Platz 1       | Platz 2              |                                   |               | △ Feisuit                          |                | Platz 9 | Platz 10 | Zeit               |
| 13:30<br>bis 13:45 | Vorbei        | Vorbei               | 14.03.2021<br>Sonntag             |               | Max Mustermann                     |                | Vorbel  | Vorbei   | 13:30<br>bis 13:45 |
| 13:45<br>bis 14:00 | Vorbei        | Vorbei               | von 14:00 Uhr<br>bis 15:00 Uhr    |               |                                    |                | Vorbei  |          | 13:45<br>bis 14:00 |
| 14:00<br>bis 14:15 | Buchen        |                      | Platz 4                           |               |                                    |                |         |          | 14:00<br>bis 14:15 |
| 14:15<br>bis 14:30 | Buchen        |                      | 28 Mitspieler                     | O             | 🖾 Kontakt                          | l              |         |          | 14:15<br>bis 14:30 |
| 14:30<br>bis 14:45 | Buchen        |                      | P<br>Markus Rosensky              |               | rosensky@web.de                    | n              |         |          | 14:30<br>bis 14:45 |
| 14:45<br>bis 15:00 | Buchen        |                      |                                   | 1             |                                    | 2              |         |          | 14:45<br>bis 15:00 |
| 15:00<br>bis 15:15 | Buchen        | Buchen               | E Kommentar                       |               |                                    |                | Buchen  | Buchen   | 15:00<br>bis 15:15 |
| 15:15<br>bis 15:30 | Buchen        | Buchen               |                                   |               |                                    | a              | Buchen  |          | 15:15<br>bis 15:30 |
| 15:30<br>bis 15:45 | Buchen        | Buchen               | Unsere Nutzungsbedingungen/I      | Datenschutze  | rklärung haben sich geändert. Bitt | e lesen und    | Buchen  | Buchen   | 15:30<br>bis 15:45 |
| 15:45<br>bis 16:00 | Buchen        | Buchen               | akzeptieren Sie die aktuelle Fass | sung.         |                                    | -              | Buchen  | Buchen   | 15:45<br>bis 16:00 |
| 16:00<br>bis 16:15 | Buchen        | Buchen               | Ich akzeptiere die Nutzungsbed    | lingungen und | l die Datenschutzerklärung.        | ñ              |         |          | 16:00<br>bis 16:15 |
| 16:15<br>bis 16:30 | Buchen        | Buchen               |                                   |               |                                    | n              | Buchen  | Buchen   | 16:15              |
| 16:30<br>bis 16:45 | Buchen        | Buchen               | ←Zurück                           |               |                                    | ✓ Jetzt buchen | Buchen  | Buchen   | 16:30<br>bis 16:45 |
| 16:45              | Ruchan        | Ruchan               | Rushan Bushan                     | Dischart      | Ruches Ruch                        | Burben         | Buchen  | Buchen   | 16:45              |

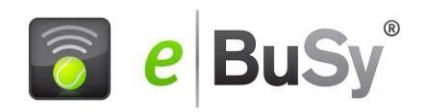

|                    |               |              | -       |                                        |                 |                 |            |        |         |          |                    |
|--------------------|---------------|--------------|---------|----------------------------------------|-----------------|-----------------|------------|--------|---------|----------|--------------------|
| O                  | Wochenansicht | Datum wählen | Aktion  | erfolgreich                            |                 |                 |            | ×      |         |          |                    |
| ~ <                |               |              |         | Viele                                  | en Dank Ihre Bi | ichung war erfo | lareich    |        |         |          | $\rightarrow \gg$  |
| Zeit               | Platz 1       | Platz 2      | (F      |                                        | unit, ini e be  |                 | Bi cicili. | 3      | Platz 9 | Platz 10 | Zeit               |
| 13:30<br>bis 13:45 | Vorbei        | Vorbei       | ×Schlie | eßen                                   |                 |                 |            |        | Vorbel  | Vorbei   | 13:30<br>bis 13:45 |
| 13:45<br>bis 14:00 | Vorbei        | Vorbei       | Vorbel  | Vorbei                                 | Vorbei          | Vorbei          | Vorbei     | Vorbei |         |          | 13:45<br>bis 14:00 |
| 14:00<br>bis 14:15 | Vorbei        | Vorbei       | Vorbei  | Max Mustermann<br>1 Mitspieler + 60min | Vorbei          | Vorbei          |            | Vorbei |         |          | 14:00<br>bis 14:15 |
| 14:15<br>bis 14:30 | Buchen        | Buchen       | Buchen  | Markus Rosensky                        | Buchen          | Buchen          |            | Buchen |         |          | 14:15<br>bis 14:30 |
| 14:30<br>bis 14:45 | Buchen        |              |         | Belegt                                 |                 |                 |            |        |         |          | 14:30<br>bis 14:45 |
| 14:45<br>bis 15:00 | Buchen        | Buchen       | Buchen  | Belegt                                 |                 |                 |            | Buchen |         |          | 14:45<br>bis 15:00 |
| 15:00<br>bis 15:15 | Buchen        |              | Buchen  | Buchen                                 |                 | Buchen          |            |        |         |          | 15:00<br>bis 15:15 |
| 15:15<br>bis 15:30 | Buchen        |              |         |                                        |                 |                 |            |        |         |          | 15:15<br>bis 15:30 |
| 15:30<br>bis 15:45 | Buchen        | Buchen       | Buchen  | Buchen                                 | Buchen          | Buchen          |            | Buchen |         |          | 15:30<br>bis 15:45 |
| 15:45<br>bis 16:00 | Buchen        | Buchen       | Buchen  | Buchen                                 | Buchen          | Buchen          | Buchen     | Buchen |         | Buchen   | 15:45<br>bis 16:00 |
| 16:00<br>bis 16:15 | Buchen        |              |         |                                        |                 |                 |            |        |         |          | 16:00<br>bis 16:15 |
| 16:15<br>bis 16:30 | Buchen        |              | Buchen  | Buchen                                 |                 | Buchen          |            |        |         |          | 16:15              |
| 16:30<br>bis 16:45 | Buchen        | Buchen       | Buchen  | Buchen                                 | Buchen          | Buchen          |            | Buchen | Buchen  |          | 16:30<br>bis 16:45 |
| 16:45              | Buchan        | Buchen       | Ruchon  | Ruchan                                 | Buchen          | Ruchen          | Buchas     | Burben | Buchen  | Ruchan   | 16:45              |

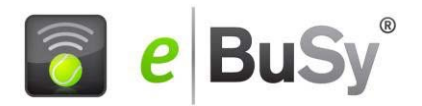

# 4. Persönlichen PIN (oder andere Daten) ändern

Haben Sie sich mit Benutzernamen und Passwort eingeloggt, so erscheint Ihr Benutzername ganz rechts oben in der farbigen Kopfzeile. Ein Klick auf Ihren Benutzernamen öffnet das Benutzermenü. Mit dem Button "Meine Daten" können Sie Ihre Daten pflegen und sich auch einen neuen PIN geben

# 5. Löschen einer Reservierung

Klicken Sie auf die eigene Reservierung auf der Tafel Autorisieren Sie sich durch Eingabe Ihres PINS und löschen Sie dann die Reservierung. Dieser Vorgang ist aber nur für den Kiosk-Modus aktiviert, in dem sich das Club-Terminal in der Regel befindet. An Ihrem Heimcomputer müssen Sie sich für die Stornierung vorher einloggen.

## 6. Löschen einer Mitspieler-Karte

Klicken Sie auf die Karte des Mitspielers und folgen sie dem eingeblendeten Dialog

# 7. Spiel mit einem Gast

Tippen Sie im Touchscreen-Modus bei der Eingabe der Mitspielerkarte auf das Plus-Zeichen und klicken Sie im nächsten Fenster auf die Gastkarte. Danach ist zwingend die Eingabe des Vor- und Nachnamen erforderlich.

| 0                  | Wochenansicht | Datum wählen | Wähler    | Sie einen Spiel | er aus |        |        | ×      |         |          |                    |
|--------------------|---------------|--------------|-----------|-----------------|--------|--------|--------|--------|---------|----------|--------------------|
| ~ <                |               |              | _         |                 |        |        |        |        |         |          | $\rightarrow \gg$  |
| Zeit               | Platz 1       | Platz 2      | Nan       | ne              |        |        |        | 3      | Platz 9 | Platz 10 | Zeit               |
| 14:00<br>bis 14:15 | Vorbei        | Vorbei       | G         | ast             |        |        |        |        | Vorbei  | Vorbei   | 14:00<br>bis 14:15 |
| 14:15<br>bis 14:30 | Buchen        | Buchen       |           |                 |        |        |        | 1      | Buchen  | Buchen   | 14:15<br>bis 14:30 |
| 14:30<br>bis 14:45 | Buchen        |              | E × Abbre | echen           |        |        |        |        |         |          | 14:30<br>bis 14:45 |
| 14:45<br>bis 15:00 | Buchen        | Buchen       | Bucnen    | Buchen          | Buchen | Buchen | Buchen | Buchen | Buchen  | Buchen   | 14:45<br>bis 15:00 |
| 15:00<br>bis 15:15 | Buchen        | Buchen       | Buchen    | Buchen          | Buchen | Buchen | Buchen | Buchen | Buchen  | Buchen   | 15:00<br>bis 15:15 |
| 15:15<br>bis 15:30 | Buchen        | Buchen       | Buchen    | Buchen          | Buchen | Buchen | Buchen | Buchen | Buchen  | Buchen   | 15:15<br>bis 15:30 |
| 15:30<br>bis 15:45 | Buchen        |              | Buchen    |                 |        |        |        |        |         |          | 15:30<br>bis 15:45 |
| 15:45<br>bis 16:00 |               |              |           |                 |        |        |        |        |         |          | 15:45<br>bis 16:00 |
| 16:00<br>bis 16:15 | Buchen        |              |           |                 |        |        |        |        |         |          | 16:00<br>bis 16:15 |
| 16:15<br>bis 16:30 |               |              |           |                 |        |        |        |        |         |          | 16:15<br>bis 16:30 |
| 16:30<br>bis 16:45 |               |              |           |                 |        |        |        |        |         |          | 16:30<br>bis 16:45 |
| 16:45<br>bis 17:00 | Buchen        |              |           |                 |        |        |        |        |         |          | 16:45              |
| 17:00<br>bis 17:15 | Buchen        | Buchen       | Buchen    | Buchen          |        | Buchen | Buchen | Buchen |         | Buchen   | 17:00<br>bis 17:15 |
| 17:15              |               |              |           |                 |        |        |        |        |         |          | 17:15              |

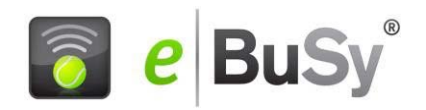

| 0                  | Wochenansicht | Datum wählen | Wählen       | Sie Ihre Buc   | nungsoptionen                                                                                                    |              |        | $\times$ |         |          |                    |
|--------------------|---------------|--------------|--------------|----------------|----------------------------------------------------------------------------------------------------|--------------|--------|----------|---------|----------|--------------------|
| ≪ <                |               |              | Nar          | no dos Costos  |                                                                                                    |              |        |          |         |          | $\rightarrow \gg$  |
| Zeit               | Platz 1       | Platz 2      | Nar          | ne des Gastes: | Ven und Nachmann (D)                                                                                                    | 1:-1-46-1-1) |        | 3        | Platz 9 | Platz 10 | Zeit               |
| 14:00<br>bis 14:15 | Vorbei        | Vorbei       |              |                | vor- unu Nacrinaine (Fi                                                                                                    | incirciteid) |        |          | Vorbei  | Vorbei   | 14:00<br>bis 14:15 |
| 14:15<br>bis 14:30 | Buchen        | Buchen       | e<br>← 7urüc | t l            |                                                                                                    |              |        | →Weiter  | Buchen  | Buchen   | 14:15<br>bis 14:30 |
| 14:30<br>bis 14:45 | Buchen        | Buchen       | E            |                | and the second second s | COLICI       |        | h h      | Euchen  |          | 14:30<br>bis 14:45 |
| 14:45<br>bis 15:00 | Buchen        | Buchen       | Buchen       | Buchen         | Buchen                                                                                                    | Buchen       | Buchen | Buchen   | Buchen  | Buchen   | 14:45<br>bis 15:00 |
| 15:00<br>bis 15:15 | Buchen        | Buchen       |              | Buchen         | Buchen                                                                                                    | Buchen       | Buchen | Buchen   | Buchen  |          | 15:00<br>bis 15:15 |
| 15:15<br>bis 15:30 | Buchen        | Buchen       |              | Buchen         | Buchen                                                                                                    | Buchen       | Buchen | Buchen   | Buchen  |          | 15:15<br>bis 15:30 |
| 15:30<br>bis 15:45 | Buchen        | Buchen       |              | Buchen         |                                                                                                    | Buchen       | Buchen | Buchen   | Buchen  | Buchen   | 15:30<br>bis 15:45 |
| 15:45<br>bis 16:00 | Buchen        | Buchen       | Buchen       | Buchen         | Buchen                                                                                                    | Buchen       | Buchen | Buchen   | Buchen  |          | 15:45<br>bis 16:00 |
| 16:00<br>bis 16:15 | Buchen        | Buchen       | Buchen       | Buchen         | Buchen                                                                                                    | Buchen       | Buchen | Buchen   | Buchen  | Buchen   | 16:00<br>bis 16:15 |
| 16:15<br>bis 16:30 | Buchen        |              |              |                |                                                                                                    |              |        |          |         |          | 16:15<br>bis 16:30 |
| 16:30<br>bis 16:45 | Buchen        | Buchen       |              | Buchen         | Buchen                                                                                                    | Buchen       | Buchen | Buchen   | Buchen  |          | 16:30<br>bis 16:45 |
| 16:45<br>bis 17:00 | Buchen        | Buchen       |              | Buchen         | Buchen                                                                                                    | Buchen       | Buchen | Buchen   | Buchen  |          | 16:45              |
| 17:00<br>bis 17:15 | Buchen        | Buchen       |              | Buchen         | Buchen                                                                                                    | Buchen       | Buchen | Buchen   | Buchen  | Buchen   | 17:00<br>bis 17:15 |
| 17:15              | Buchen        | Buchen       | Buchen       | Buchen         | Buchen                                                                                                    | Buchen       | Buchen | Buchen   | Buchen  |          | 17:15              |